## 2017

## BOOTSTRAP

## Guida Bootstrap di base

Progetto di Alternanza Scuola-Lavoro – Anno scolastico 2016-2017 Istituto Tecnico Enrico Fermi, Siracusa

# SikoWEB Click different

Eleonora SikeWEB 02/05/2017

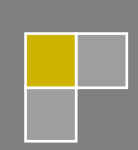

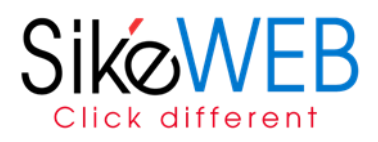

## Introduzione a Bootstrap

Bootstrap può a buon diritto considerarsi il re dei framework per lo sviluppo di interfacce Web e lo standard de facto come punto di partenza in ambiti come la creazione di template HTML preconfezionati e temi per i principali CMS, soprattutto in un'ottica responsiva.

È un tool per gestire al meglio la fase di avvio di un progetto web, un modo per poter contare su una serie di componenti riusabili e personalizzabili, comunque adattabili in termini stilistici ed estetici alle richieste del progetto e alla creatività di chi concepisce il sito.

Le lezioni vogliono essere una sorta di guida a Bootstrap, un avvio all'uso del framework. Ci concentreremo pertanto su:

- il reperimento del framework e la scelta delle modalità di download;
- la strutturazione di un template HTML di partenza;
- una panoramica generale dei componenti;
- l'impalcatura fondamentale di ogni progetto Bootstrap, ovvero la griglia e le funzionalità responsive del layout;
- le pratiche utili per la personalizzazione del framework.

## Iniziare a usare Bootstrap: il download

La pagina principale è raggiungibile all'indirizzo <u>http://getbootstrap.com/getting-started</u>. Troviamo qui la documentazione, i link per il download dell'ultima release ufficiale e il pannello di customizzazione. Sullo stesso dominio è possibile consultare il blog ufficiale del framework.

Partendo da questo sito di riferimento possiamo illustrare il primo passo per iniziare a usare Bootstrap: il download del framework. Abbiamo a disposizione tre opzioni:

- La versione compilata
- La versione compilata e personalizzata
- Il codice sorgente

## La versione compilata

È l'opzione più semplice e immediata per cominciare

## Bootstrap

Compiled and minified CSS, JavaScript, and fonts. No docs or original source files are included.

Download Bootstrap

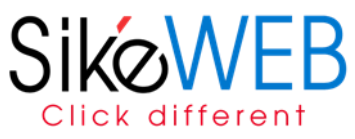

Un click sul pulsante 'Download Bootstrap' presente sulla pagina 'Getting Started' della documentazione e otteniamo in pochi secondi un file zip che comprende le versioni compilate (anche compresse) dei file CSS e Javascript del framework, oltre ai diversi formati di font delle icone Glyphicons. Una volta scompattato il pacchetto zip ci ritroviamo con una serie di cartelle e file.

| Cartella | Cosa contiene                                                                                                    |
|----------|----------------------------------------------------------------------------------------------------|
| CSS      | ci sono i fogli di stile bootstrap.css e bootstrap-theme.css. Il primo rappresenta il core<br>del framework, il CSS con tutti gli stili dei diversi componenti nella loro configurazione<br>di base. Il secondo foglio di stile comprende una serie di regole che ridefiniscono alcuni<br>di questi stili in modo da costituire una sorta di tema o skin rispetto al CSS principale. |
| js       | contiene la versione di sviluppo e quella minificata del file bootstrap.js. In un unico file abbiamo dunque il codice di tutti i plugin e componenti Javascript                                                                                                    |
| fonts    | l'icon font Glyphicons nei suoi diversi formati. Il font è già incorporato con tutti i<br>riferimenti giusti all'interno del CSS principale                                                                                                    |

## Versione compilata e personalizzata di Bootstrap

Con la seconda opzione di download otteniamo ugualmente una versione CSS/JS già compilata, ma essa consente di avere un controllo molto più dettagliato rispetto al contenuto dei file.

Si tratta di usare come punto di partenza la pagina <u>http://getbootstrap.com/customize/</u> della documentazione. È un pannello molto strutturato e ricco di opzioni tramite il quale, di fatto, operiamo sui file LESS originali per mezzo di un'interfaccia grafica semplificata.

Nella sezione iniziale (Less files) possiamo selezionare uno per uno i componenti CSS che intendiamo includere in quella che sarà la versione compilata finale. Togliere la spunta da tutti quelli che pensiamo di non usare è un metodo efficace per ridurre in partenza il peso e la complessità del foglio di stile finale.

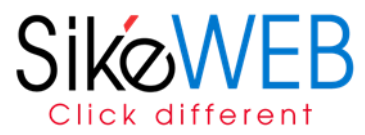

La sezione successiva (jQuery Plugins) consente di svolgere un'operazione di selezione analoga sui plugin Javascript, tutti basati su jQuery.

La terza sezione della pagina (Less Variables), ci permette di impostare tutta una serie di opzioni stilistiche generali e parametri visuali dei diversi componenti, dalla famiglia di font globale al colore di sfondo dei pulsanti, per ottenere in partenza un foglio di stile adattato alle richieste del nostro progetto.

Che si siano modificate un paio di opzioni o ridefinito il look and feel dell'intero framework, alla fine della pagina ci ritroveremo con il pulsante di download. La versione che scaricheremo sarà identica nella struttura a quella vista per l'opzione 1, con la differenza che il contenuto del CSS e del file Javascript rispecchierà le scelte che abbiamo effettuato sul pannello.

## Scaricare il codice sorgente di Bootstrap

La terza opzione è per chi vuole lavorare con Bootstrap avendo a disposizione il codice sorgente del framework.

## Source code

Source Less, JavaScript, and font files, along with our docs. **Requires a Less** compiler and some setup.

Download source

Scaricando il codice sorgente abbiamo innanzitutto a disposizione i file LESS originali su cui si basa l'intero framework (LESS è un un preprocessore: in parole povere si tratta di scrivere i CSS in un nuovo e potenziato linguaggio (LESS appunto) che verrà compilato in un file CSS in grado di essere letto dai browser web). Chi lavora con LESS e vuole integrare Bootstrap nel proprio flusso di lavoro sfruttando le potenzialità di questo ambiente e di questo linguaggio sceglierà naturalmente questa opzione. Nel codice sorgente, inoltre, sono inseriti anche i plugin jQuery in versione singola e la documentazione da consultare in locale. Come opzione di download, questa terza è sicuramente rivolta ad un'utenza più avanzata.

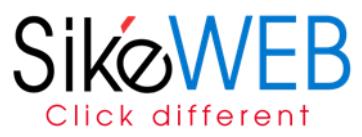

## Template HTML di partenza

Creiamo una sorta di scheletro, una struttura HTML di partenza per tutte la pagine del sito.

Nella documentazione di Bootstrap viene suggerito di utilizzare questo snippet di codice HTML come template di base:

```
<!DOCTYPE html>
<html lang="en">
<head>
<meta charset="utf-8">
<meta http-equiv="X-UA-Compatible" content="IE=edge">
<meta name="viewport" content="width=device-width, initial-scale=1">
<!-- The above 3 meta tags *must* come first in the head; any other head content must
come *after* these tags -->
<title>Bootstrap 101 Template</title>
<!-- Bootstrap -->
<link href="css/bootstrap.min.css" rel="stylesheet">
<!-- HTML5 shiv and Respond.js for IE8 support of HTML5 elements and media queries -->
<!-- WARNING: Respond.js doesn't work if you view the page via file:// -->
<!--[if lt IE 9]>
<script src="https://oss.maxcdn.com/html5shiv/3.7.3/html5shiv.min.js"></script>
<script src="https://oss.maxcdn.com/respond/1.4.2/respond.min.js"></script></script></sc
<![endif]-->
</head>
<body>
<h1>Hello, world!</h1>
<!-- jQuery (necessary for Bootstrap's JavaScript plugins) -->
<script src="https://ajax.googleapis.com/ajax/libs/jquery/1.12.4/jquery.min.js"</pre>
></script>
<!-- Include all compiled plugins (below), or include individual files as needed -->
<script src="js/bootstrap.min.js"></script>
</body>
</html>
```

Analizziamo i punti salienti:

- Il DOCTYPE deve essere quello HTML5.
- Nella sezione <head>, l'istruzione <meta http-equiv="X-UA-Compatible" content="IE=edge"> forza il browser di Microsoft a usare la modalità di rendering più avanzata, dal momento che il framework non supporta la modalità di compatibilità.
- L'uso del meta tag viewport è fondamentale. Lavoriamo, lo ricordiamo, con un framework responsivo per default.
- Passando ai fogli di stile, è opportuno sin dall'inizio collegare, oltre al CSS principale di Bootstrap, un CSS che ospiterà gli stili aggiuntivi, oltre che le regole con cui andremo a sovrascrivere e/o modificare gli stili predefiniti del framework.
- html5shiv.js e respond.js servono come supporto dei browser; basterà inserirli all'interno di un commento condizionale per servirli all'unico browser che ne ha bisogno, ovvero Internet Explorer 8.

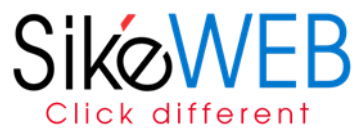

• In fondo, prima della chiusura del <body> l'inserimento di jQuery e il collegamento al file con i plugin Javascript.

A questo punto, per ogni pagina che andremo a creare, sappiamo come e da dove iniziare.

## Componenti di Bootstrap, una panoramica

Come è strutturata la documentazione di Bootstrap

La documentazione di Bootstrap è suddivisa in tre sezioni:

- CSS: comprende gli stili di base globali, le regole per la tipografia e quelle per la formattazione degli elementi HTML fondamentali.
- Components: comprende esempi e codice di base per tutti i componenti di interfaccia predefiniti del framework.
- Javascript: è la sezione dedicata ai plugin jQuery che forniscono la base per la realizzazione di componenti interattivi.

Pagina ufficiale di riferimento: <u>http://getbootstrap.com/components/</u>

Per ciascun componente vengono fornite sintetiche istruzioni sull'implementazione. Soprattutto, la documentazione presenta sempre un esempio con il codice HTML, l'evidenziazione delle classi da applicare e il risultato finale, una comoda anteprima che ci consente sempre di sapere in anticipo cosa si va a realizzare scegliendo un dato componente.

#### **Componenti CSS**

La sezione Components comprende tutti quei componenti che vanno al di là degli elementi HTML primari. Ecco la lista completa:

| Componente                 | Descrizione                                                                                                    |
|----------------------------|----------------------------------------------------------------------------------------------------|
| <u>Glyphicons</u>          | istruzioni ed esempi per usare l'icon font predefinito di Bootstrap e per associare le icone agli altri componenti.                                                                                  |
| <u>Dropdowns</u>           | menu contestuali a comparsa per liste di link da associare alla barra di navigazione e ad altri pulsanti di attivazione;<br>l'interattività è gestita tramite il plugin Javascript <u>Dropdown</u> . |
| Button groups              | un'estensione del componente primario Button per creare gruppi e barre di pulsanti.                                                                                                    |
| <u>Button</u><br>dropdowns | menu dropdown associati a bottoni.                                                                                                    |
| Input groups               | campi di input dei form associati e raggruppati con testo e/o pulsanti.                                                                                                    |
| <u>Navs</u>                | menu di navigazione creati a partire da liste di link in diverse configurazioni (tab o pills, orizzontale o verticale, etc.).                                                                        |

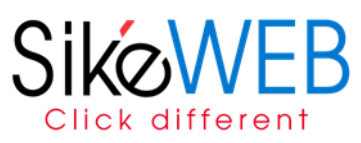

| <u>Navbar</u>      | un complesso componente per creare una barra di navigazione principale del sito interattiva e responsiva.            |
|--------------------|----------------------------------------------------------------------------------------------------|
| <b>Breadcrumbs</b> | navigazione breadcrumb per segnalare la posizione corrente nella struttura del sito.                                 |
| Pagination         | link per la navigazione in siti multi-pagina.                                                                        |
| Labels             | generiche etichette per l'evidenziazione di testo.                                                                   |
| Badges             | evidenziazione di nuovi elementi o elementi non letti secondo le convenzioni dell'interfaccia di iOS.                |
| Jumbotron          | un box generico e flessibile per ospitare i contenuti in evidenza della pagina.                                      |
| Page header        | anche in questo caso, un box generico per ospitare le intestazioni di sezione di un documento.                       |
| <u>Thumbnails</u>  | un componente flessibile da associare alla griglia per creare gallerie responsive di immagini, video e box testuali. |
| Alerts             | box di avviso a comparsa; l'interattività è gestita tramite il plugin <u>Alert</u> .                                 |
| Progress bars      | barre di avanzamento statiche e animate.                                                                             |
| Media objects      | liste di oggetti composte da testo e immagini floattate a destra o sinistra come i thread di commenti.               |
| List group         | componente flessibile per la visualizzazione di elementi di lista raggruppati in un box.                             |
| Panels             | una struttura generica per creare pannelli e box.                                                                    |
| Wells              | un box generico con effetto incassato per l'evidenziazione di contenuti.                                             |

## **Plugin Javascript**

#### Ecco cosa ci mette a disposizione il framework:

| Plugin           | Descrizione                                                                                                    |
|------------------|----------------------------------------------------------------------------------------------------|
| <u>Modal</u>     | box modali con overlay                                                                                                    |
| <u>Scrollspy</u> | in un menu di navigazione, evidenzia le varie voci man mano che si raggiungono le sezioni corrispondenti scorrendo la pagina. |
| <u>Tab</u>       | pannelli a tab.                                                                                                    |
| Popover          | piccoli box a comparsa per mostrare contenuto secondario associato a un link o a un pulsante.                                 |
| <u>Collapse</u>  | sostituisce in questa versione il plugin Accordion.                                                                           |
| <u>Carousel</u>  | slideshow di immagini e pannelli con testo.                                                                                   |
| <u>Affix</u>     | menu di navigazione fisso e con evidenziazione della sezione corrente.                                                        |

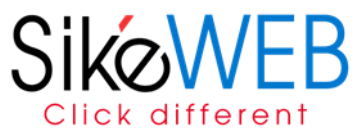

## Il progetto guida: la pagina Home

HTML5 doctype

<!DOCTYPE html>
<html lang="en">
...
</html>

#### **Mobile first**

<meta name="viewport" content="width=device-width, initial-scale=1">

Typography and links Inserire i collegamenti ai fogli di stile

<link href="css/bootstrap.min.css" rel="stylesheet"> <link href="css/style.css" rel="stylesheet">

Contenitori

Bootstrap richiede un elemento che contiene i contenuti del sito e ospita il sistema di griglia. Si può scegliere uno dei due contenitori da utilizzare nei vostri progetti.

Utilizzare .container per un contenitoredi larghezza fissa reattivo.

<div class="container"> ... </div>

Utilizzare .container-fluid per un contenitore full-width, che copre l'intera larghezza della vostra finestra.

<div class="container-fluid"> ...

</div>

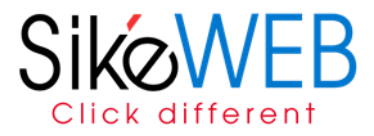

sistema di griglia

La griglia di Bootstrap è predisposta per la creazione di layout fluidi e si basa su 12 colonne. La larghezza delle colonne è espressa in percentuale. Il meccanismo di calcolo è intuitivo: se 12 colonne equivalgono al 100% dello spazio disponibile nella riga, 6 corrispondono al 50%, 3 al 25%, 1 all'8.333% e così via:

.col-sm-1 { width: 8.333333333333332%; } .col-sm-2 { width: 16.666666666666664%; } .col-sm-3 { width: 25%; } .col-sm-4 { width: 33.333333333333333; } .col-sm-5 { width: 41.666666666666667%; } .col-sm-6 { width: 50%; } .col-sm-7 { width: 58.333333333333336%; } .col-sm-8 { width: 66.66666666666666; } .col-sm-9 { width: 75%; } .col-sm-10 { width: 83.333333333333334%; } .col-sm-11 { width: 91.6666666666666666; } .col-sm-12 { width: 100%; }

Il markup HTML per la costruzione della griglia prevede l'inserimento delle colonne, ovvero dei div con le classi corrispondenti al numero di colonne che l'elemento occupa, all'interno di un div con classe .row che rappresenta la riga. La somma delle colonne inserita in una riga non può essere superiore a 12:

```
<div class="row">
<div class="col-sm-6">
...
</div>
<div class="col-sm-3">
...
</div>
<div class="col-sm-3">
...
</div>
</div>
```

Trattandosi di una griglia fluida, se essa non viene delimitata in larghezza sfruttando la proprietà CSS maxwidth, occuperà per intero la larghezza della viewport. Per limitare la larghezza del layout e centrare al contempo la griglia, basta racchiuderla in un div con classe .container.

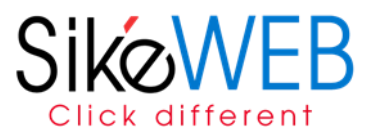

#### Breakpoint e classi per la griglia

Nel foglio di stile di Bootstrap sono previsti di default quattro breakpoint fondamentali. Il primo, non inserito in una media query, è per schermi con larghezza inferiore a 768px (ovvero larghi fino a 767px). Il secondo è per schermi con larghezza minima di 768px. Il terzo per schermi con larghezza minima di 992px. Nel quarto breakpoint la larghezza minima è di 1200px.

/\* Primo breakpoint: Schermi fino a 767px \*/
/\* Nessuna media query \*/
/\* Secondo breakpoint: Schermi larghi da 768px in su \*/
@media (min-width: 768px) { ... }
/\* Terzo breakpoint: Schermi larghi da 992px in su \*/
@media (min-width: 992px) { ... }
/\* Quarto brekpoint: Schermi larghi da 1200px in su \*/
@media (min-width: 1200px) { ... }

A ciascun breakpoint è associato uno specifico prefisso nella definizione delle classi per la griglia:

Primo breakpoint: col-xs-\* (extra-small).

Secondo breakpoint: col-sm-\* (small).

Terzo breakpoint: col-md-\* (medium).

Quarto brekpoint: col-lg-\* (large).

L'asterisco va sostituito con un numero da 1 a 12 che indica il numero di colonne occupato da un elemento.

Passando da un breakpoint all'altro, ovvero al variare della larghezza dello schermo, la griglia subisce due modifiche importanti:

- viene adeguata la larghezza massima del layout se esso è racchiuso in elemento contenitore con classe .container;
- viene adeguata la larghezza massima delle colonne.